## Adding a YuJa Recording to an Assignment

- In the Submission area of the assignment, In the content editor tool bar, select the circled + icon, ⊕ 

   then select Content Market.
- 2. Look for and select **YuJa Media Chooser MiSU**.
- 3. Your YuJa recordings library appears. Search for the recording you would like to use, then select it by clicking the thumbnail image of the recording.
- 4. Click the **Insert Content** button at lower right corner of the screen.

The same process can be used when attaching a YuJa Recording to a discussion.